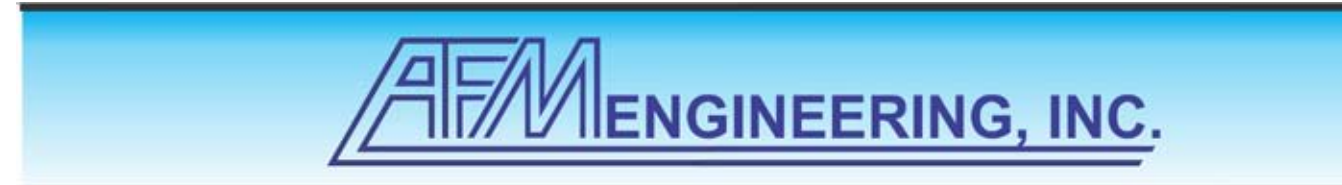

Manual for Omron Model E5CSV used in AFM Hot Stamping Control Boxs

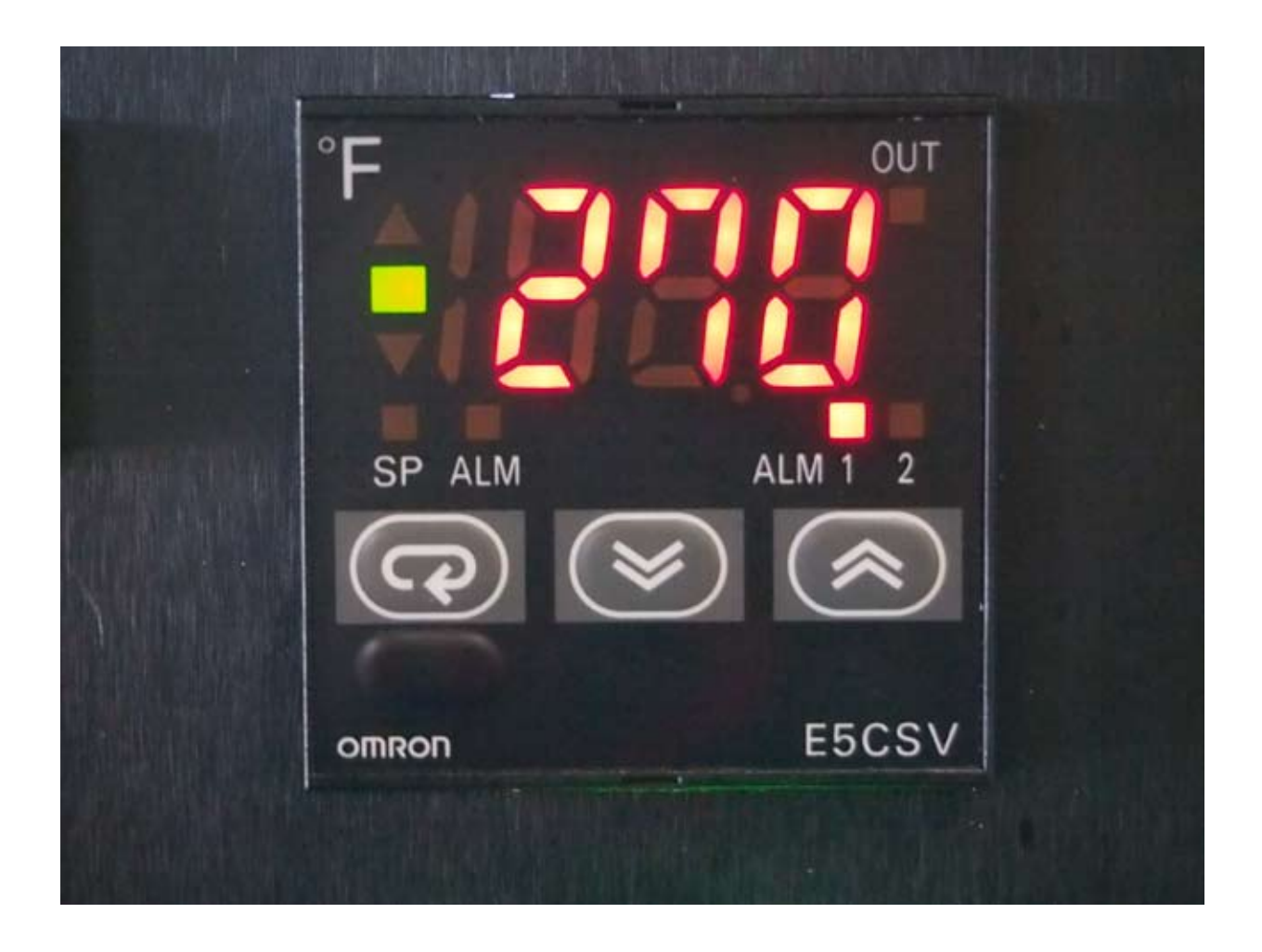

AFM Engineering, Inc. 1313 E. Borchard Ave. Santa Ana, CA 92705 Page 1

Phone: 714.547.0194 Fax: 714.542.2728 Email info@afmeng.com Web Site afmeng.com

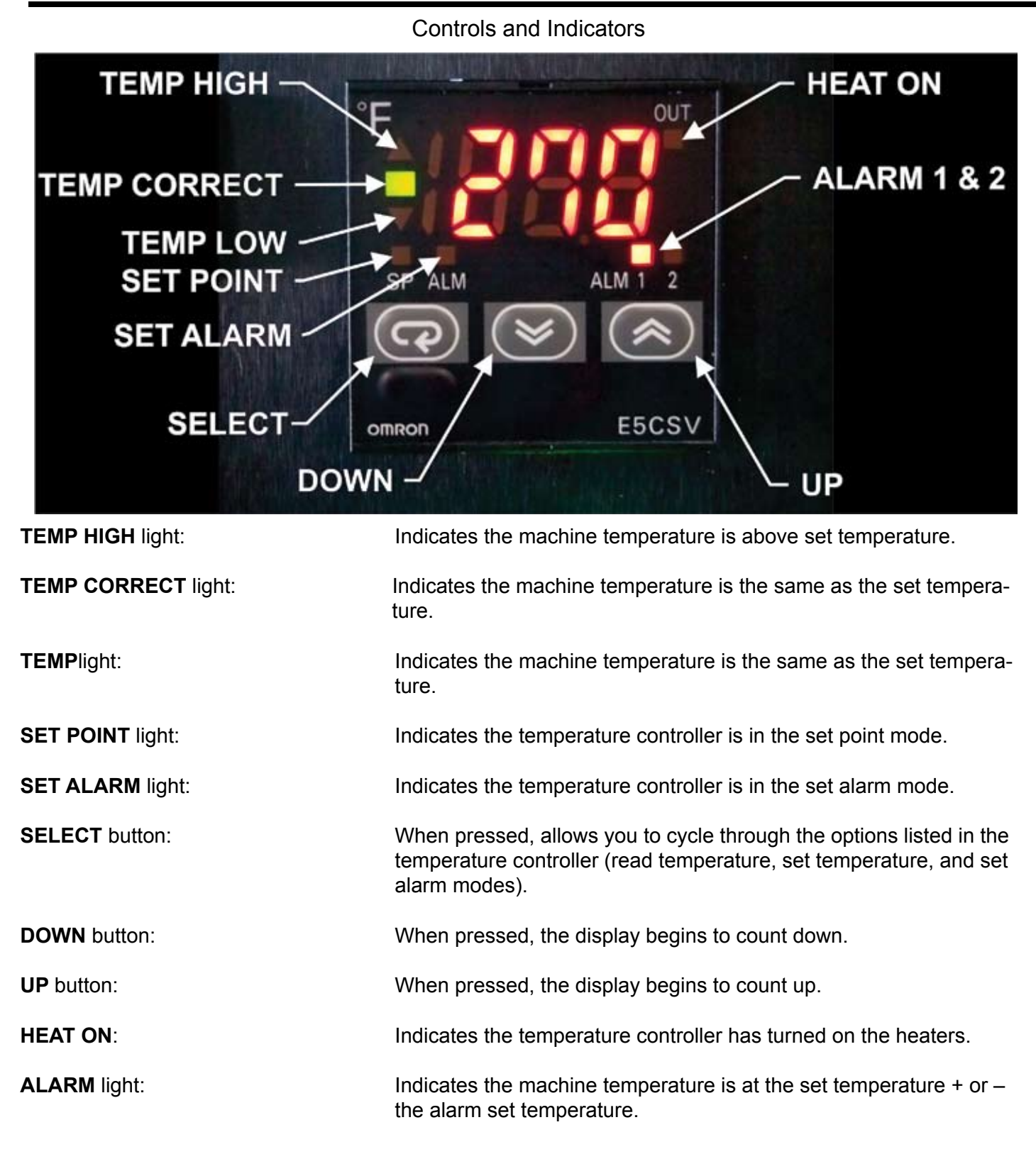

AFM Engineering, Inc. 1313 E. Borchard Ave. Santa Ana, CA 92705 Page 2

Phone: 714.547.0194 Fax: 714.542.2728 Email info@afmeng.com Web Site afmeng.com

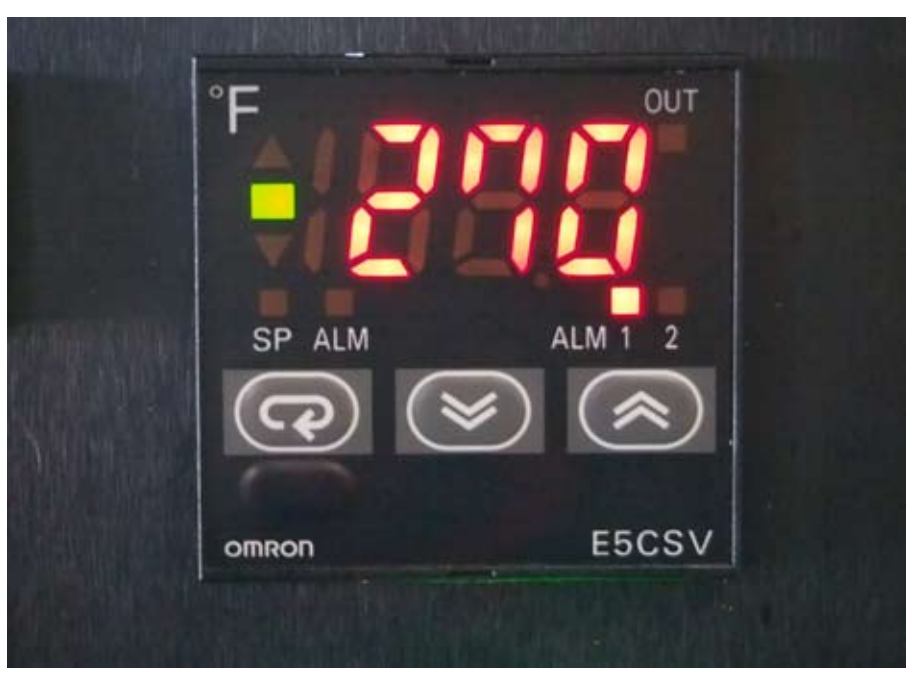

Set Temperature and Alarm

### **Reading machine temperature**

Press the SELECT button until both the SET POINT and SET ALARM lights are off. The display will read the current machine temperature.

NOTE: Temperature controller should be left in the READ TEMPERATURE mode when running the machine.

### Set machine temperature

Press the SELECT button until the SET POINT light is on. Use the UP and DOWN buttons to set the display to the temperature you require.

## Set ALARM

Press the SELECT button until the SET ALARM light is on. Use the UP and DOWN buttons to set the display to the alarm setting you require.

NOTE: If your machine has PLC Controller, the machine head will not operate if the ALARM light is off.

# **Omron Temperature Controller Programming and Setup for Model E5CSV**

## **Replace Temperature Controller**

Use a small screw driver to release the latch holding the Controller in place.

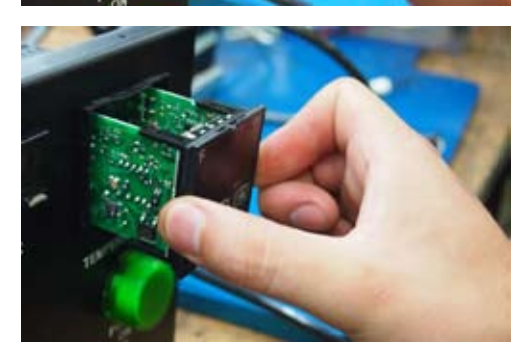

Pull the controller all the way out of the enclosure.

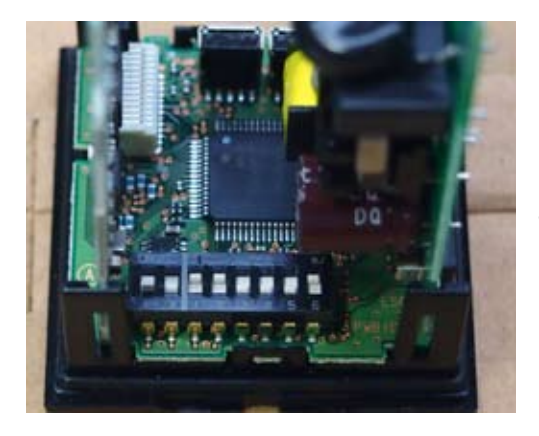

Use a small screw driver to set the dip switches on the controller as shown.

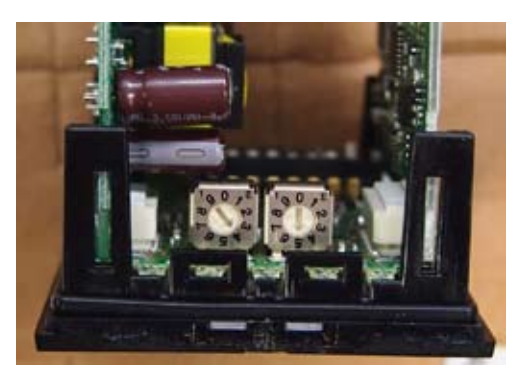

AFM Engineering, Inc. 1313 E. Borchard Ave. Santa Ana, CA 92705 Use a small screw driver to set the selector switches on the controller as shown.

Page 4

Phone: 714.547.0194 Fax: 714.542.2728 Email info@afmeng.com Web Site afmeng.com